#### Access the Manage Addresses Feature

- From the Account menu, hover the My Account tab and select Manage Addresses.
- Select the Delivery Addresses tab.

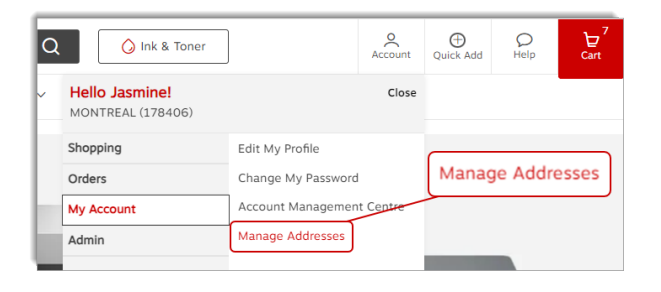

# **Delivery Address Types**

#### <sup>♀</sup> Private address

• A private address is only visible by you.

| My address Mississauga                                     | Private<br>Private addresses are visible<br>to you only. | 0         |  |
|------------------------------------------------------------|----------------------------------------------------------|-----------|--|
| 330 Pendant Drive<br>Cathy Miller<br>Mississauga ON L5T2W6 |                                                          |           |  |
|                                                            | Make Primary                                             | $\supset$ |  |

#### 🐣 Shared address

- The shared address is visible by the user who created it and for the buyers with whom it was shared.
- This type of address can only be created by administrators in your organization with a higher level access.

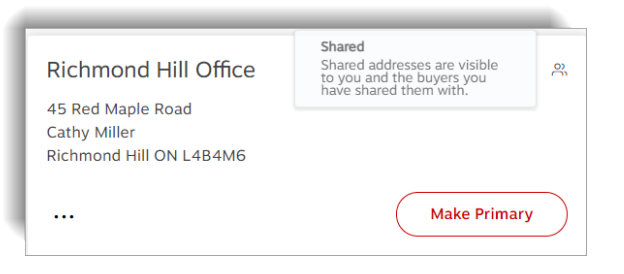

#### 🕀 Global address

- The global address is visible by the user who created it and for the buyers in their entire organization.
- This type of address can only be created by administrators in your organization with a higher level access.

| Toronto Office                                                     | Global<br>Global addresses are visible<br>to you and all buyers in your<br>organization. | ۲          |
|--------------------------------------------------------------------|------------------------------------------------------------------------------------------|------------|
| 1815, Washignton Street<br>Jasmine Miller<br>Mississauga ON L5T2W6 |                                                                                          |            |
|                                                                    | Make Primary                                                                             | $\bigcirc$ |

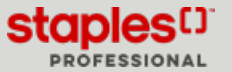

# Make a Delivery Address Primary

- Click on the Delivery Addresses tab.
- Click on the Make Primary button of the address of your choice.
  - This delivery address will automatically be selected during your next shopping sessions.

| Delivery addresses (2)                                      | Billing addresses (2)                                                        |              |                          |
|-------------------------------------------------------------|------------------------------------------------------------------------------|--------------|--------------------------|
| Search Q                                                    | _                                                                            | Make Primary | Add new delivery address |
| Livraison Domicile<br>1881 rue Beauséjour<br>Jaseine Miller | A Livraison Bour<br>1616 rue Eiffel<br>Jasmine Miller<br>Bochevelle OC Aller | herville A   |                          |

# Add a New Private Delivery Address

These addresses are only visible by you.

- Click the Add new delivery address button.
- Enter the required information in the fields.
  - Fields marked with an asterisk are required.
  - Check the **Set as primary address** check box to make this address the default address.
  - Check the **Use this address as a billing address** check box, to automatically create an identical address in the **Billing Addresses** tab.
- Click on Save.
- After successfully adding an address you can perform the next actions:
  - Modify or Delete your private delivery addresses.
  - Make a private delivery address primary by clicking the **Make** primary button.
  - Set a default billing address for a delivery address.

#### Select a view for the addresses

- From the right upper corner, select how to view the addresses.
  - Card display of addresses in address card format
  - List select this view to redistribute addresses in a list. The list contains the following information:
    - Name
    - Type
    - Address type
    - Attention
    - Ellipsis menu (...) with options
      - Edit
      - Set default billing address
      - Delete

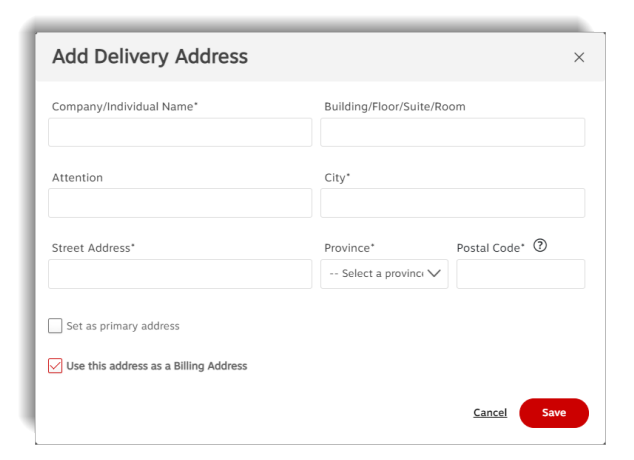

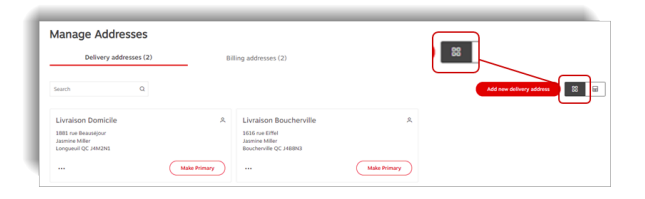

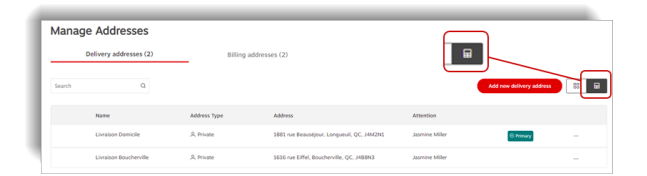

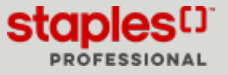

#### Edit a Private Delivery Address

- Select an address with the private icon  $\stackrel{ heta}{\sim}$ .
- Click the ellipsis menu (...) and select Edit.
- Make the required changes to the address.
- Click on Save.

| Jasmine Miller              | ŝ            |
|-----------------------------|--------------|
| 1618 rue Eiffel             |              |
| Boucherville QC J4B8N3      |              |
|                             |              |
| ··· Edit                    | Make Primary |
| Set default billing address |              |
| Delete                      |              |
|                             |              |

#### Delete a Private Delivery Address

- Select an address with the private icon  $\stackrel{\text{\scriptsize eq}}{\sim}$ .
- Click the ellipsis menu (...) and select Delete.
- Confirm by clicking on **Delete**.

| lasmine Miller              | 0            |
|-----------------------------|--------------|
| 1618 rue Eiffel             |              |
| Boucherville QC J4B8N3      |              |
| ··· Edit                    | Make Primary |
| Set default billing address |              |
| Delete                      |              |

# Set Default Billing Address

- Select a delivery address.
- Click the ellipsis menu (...) and select Set default billing address.

| Jasn  | nine Miller                         |            | 2   |
|-------|-------------------------------------|------------|-----|
| 1618  | rue Eiffel                          |            |     |
| Bouch | nerville QC J4B8N3                  |            |     |
|       |                                     |            |     |
|       |                                     |            |     |
|       |                                     |            |     |
|       | Edit                                | Make Prima | ıry |
|       | Edit                                | Make Prima | ıry |
|       | Edit<br>Set default billing address | Make Prima | ıry |

- Among the available choices, select the billing address you wish to set as the default billing address for the delivery address.
- Click on Save.

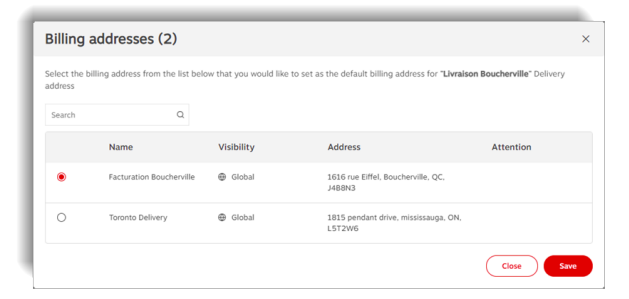

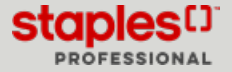

# Edit a Delivery Address During Checkout

While checking out, at the **Delivery Details** step, you may be able to click the **Change Delivery Address** button.

• You can select a private address, an address shared with you or a global address, as well as add a new private delivery address.

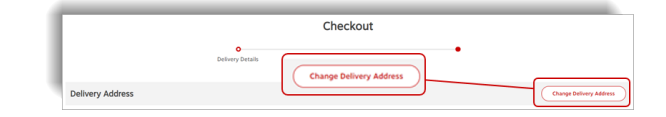

| Search                                                       | Q         |                                                             |    | Add new delivery address | 88 🖩 |
|--------------------------------------------------------------|-----------|-------------------------------------------------------------|----|--------------------------|------|
| Saved delivery addresses:                                    |           |                                                             |    |                          |      |
| Livraison Domicile                                           | ٨         | Livraison Boucherville                                      | ×. |                          |      |
| 1881 rue Beauséjour<br>Jasmine Miller<br>Longueuil QC J4M2N1 |           | 1616 rue Eiffel<br>Jasmine Miller<br>Boucherville QC J4B8N3 |    |                          |      |
|                                                              | © Primary |                                                             |    |                          |      |